## **Présentation de DocConnect**

Filogix est ravi d'annoncer le lancement de DocConnect, une nouvelle fonctionnalité dans Expert Broker qui permet un partage de documents sécurisé et simplifié avec les prêteurs participants. Cette amélioration vise à simplifier votre flux de travail, réduire les suivis et garantir la transmission sécurisée des documents sensibles.

DocConnect est disponible pour les utilisateurs d'Expert Broker disposant d'un compte actif Filogix Exchange. Pour obtenir ou activer l'accès à Filogix Exchange, veuillez contacter : <u>expert.support@finastra.com</u>.

## **i** Soumission sécurisée de documents aux prêteurs

Avec DocConnect, vous pouvez soumettre des documents directement aux prêteurs ayant activé cette fonctionnalité — à commencer par Desjardins, avec d'autres prêteurs à venir au fur et à mesure de leur adoption.

## E Soumission de documents après l'envoi de la demande

Une fois que vous avez soumis votre demande Expert Broker à au moins un prêteur participant à DocConnect :

• Accédez au lien « Documents Exchange » pour ouvrir le dossier Exchange de la demande.

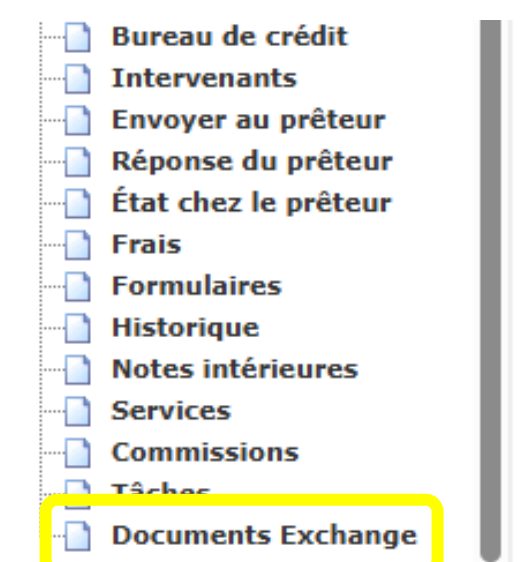

| ropriét    | é assujettie            |
|------------|-------------------------|
| Utilisatio | on: Occupé par propriét |
| Unité:     | Nº de rue: 11035        |
| Ville: Ma  | ontréal                 |
| Lot:       |                         |
| Type d'in  | nmeuble:                |
|            |                         |

- Une fois les documents téléversés dans Exchange, un menu déroulant « Envoyer des documents au prêteur » apparaîtra.
- Ce menu contiendra la liste de tous les prêteurs activés auxquels le dossier a été soumis. Sélectionnez un prêteur, et une fenêtre s'affichera avec la liste des documents admissibles.

| 🛓 Télécharger | <b>Zip</b> Masque Envoyer des | : documents au prêteur 👻    |          |                        |
|---------------|-------------------------------|-----------------------------|----------|------------------------|
| ТҮРЕ          | NOM DE DOCUMENT               | TYPE DE DOCUMENT            | TAILLE 🖨 | MODIFIÉ LE 🗢           |
|               | Détails du client.msg         | Identification du demandeur | 278 KB   | 2025/06/20 02:46:28 PM |
|               | Demande de prêt.docx          | Application                 | 27.5 KB  | 2025/06/20 02:46:28 PM |
|               | Dossier de crédit pdf         | Rapport de crédit           | 2 MB     | 2025/06/20 02:46:28 PM |

• À l'aide des cases à cocher, sélectionnez les documents que vous souhaitez partager, lisez et cochez la clause de non-responsabilité, puis cliquez sur « Envoyer des documents » pour les transmettre en toute sécurité.

|                                              | selectionner le(s) document(s) que vous sou                                                                                                    | uhaitez envoyer à Banque ABC                                                                                                    |
|----------------------------------------------|----------------------------------------------------------------------------------------------------|----------------------------------------------------------------------------------------------------|
|                                              | CLASSIFICATION                                                                                                    | NOM DU DOCUMENT                                                                                                    |
|                                              | Identification Du Demandeur                                                                                                    | Détails du client.msg                                                                                                    |
|                                              | Application                                                                                                    | Demande de prêt.docx                                                                                                    |
|                                              | Rapport De Crédit                                                                                                    | Dossier de crédit.pdf                                                                                                    |
| Histori                                      | que des soumissions                                                                                                    | ou les prêteurs choisis, y compris tout prestataire de                                                                                                    |
| Histori<br>Er<br>réfe<br>per<br>fich<br>de v | que des soumissions<br>sélectionnant cette option, vous autorisez le o<br>dit ou tout tiers auquel ils font appel, à télécha<br>érentiel de documents Filogix. Le téléchargem<br>manente d'une copie à ces tiers, et Filogix déc<br>iers via cette fonctionnalité ou à leur utilisation<br>vous assurer que cette divulgation est autorise | ou les prêteurs choisis, y compris tout prestatai<br>arger les fichiers sélectionnés directement dep<br>nent des fichiers entraîne la transmission<br>cline toute responsabilité quant au partage des<br>on par ces tiers. Il est de votre seule responsabi<br>ée et conforme à toutes les lois et réglementati |

• Une fois envoyés, l'historique des soumissions affichera les détails des documents transmis.

|                                                                                                    | (s) que vous souhaitez envoyer a                                                                                                    | à Banque ABC                                                                                                    |
|----------------------------------------------------------------------------------------------------|----------------------------------------------------------------------------------------------------|----------------------------------------------------------------------------------------------------|
| CLASSIFICATION                                                                                                    | Ν                                                                                                    | NOM DU DOCUMENT                                                                                                    |
| Application                                                                                                    | C                                                                                                    | Demande de prêt.docx                                                                                                    |
| Historique des soumissions ٨                                                                                                    |                                                                                                    |                                                                                                    |
| CLASSIFICATION                                                                                                    | NOM DU DOCUMENT                                                                                                    | DATE DE SOUMISSION                                                                                                    |
| Identification Du Demandeur                                                                                                    | Détails du client.msg                                                                                                    | 20 juin 2025 20:46                                                                                                    |
| Rapport De Credit                                                                                                    | Dossier de credit.pdf                                                                                                    | 20 Juin 2025 20:46                                                                                                    |
| En sélectionnant cette option, v<br>de crédit ou tout tiers auquel ils<br>depuis le référentiel de docume<br>permanente d'une copie à ces ti | ous autorisez le ou les prêteurs c<br>font appel, à télécharger les fichi<br>nts Filogix. Le téléchargement de<br>ers, et Filogix décline toute respo<br>ou à leur utilisation par ces tiers. | hoisis, y compris tout prestataire<br>iers sélectionnés directement<br>es fichiers entraîne la transmissior<br>onsabilité quant au partage des<br>Il est de votre seule |

 Pour éviter les soumissions en double, les documents déjà envoyés sont automatiquement retirés de la liste des documents disponibles dans la fenêtre modale. Vous pouvez consulter à tout moment toutes les soumissions précédentes au prêteur en développant la section 'Historique des soumissions'.

## Soumettez des documents à tout moment du processus

Lorsque de nouveaux documents deviennent disponibles au cours du cycle de vie de la demande, téléversez-les simplement dans Exchange. Ils apparaîtront automatiquement dans la fenêtre de soumission, prêts à être envoyés au prêteur.

| Veuillez sélectionner le(s) document(s) que vous souhaitez envoyer à Banque ABC |                                                                                                    |                                                                                                    |
|---------------------------------------------------------------------------------|----------------------------------------------------------------------------------------------------|----------------------------------------------------------------------------------------------------|
|                                                                                 | CLASSIFICATION                                                                                                    | NOM DU DOCUMENT                                                                                                    |
| <ul><li>✓</li></ul>                                                             | Application                                                                                                    | Demande de prêt.docx                                                                                                    |
| ~                                                                               | Encaissements - Copies De Chèques                                                                                                    | Chèque annulé.jpg                                                                                                    |
| En<br>cré<br>réf                                                                | sélectionnant cette option, vous autorisez le ou le<br>édit ou tout tiers auquel ils font appel, à télécharge<br>érentiel de documents Filogix. Le téléchargement | es prêteurs choisis, y compris tout prestataire d<br>er les fichiers sélectionnés directement depuis l<br>des fichiers entraîne la transmission |